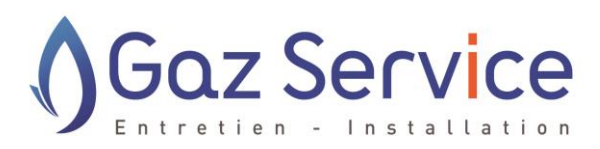

Chauffage - Plomberie - Ramonage Entretien - Dépannage - Installation

# Vous êtes locataire SIGH

# Comment planifier ma visite d'entretien en ligne ?

- 1) Je me connecte sur le site de Gaz Service : <u>https://www.gazservice.fr</u>
- 2) Je clique sur l'onglet « Connexion » en haut à droite

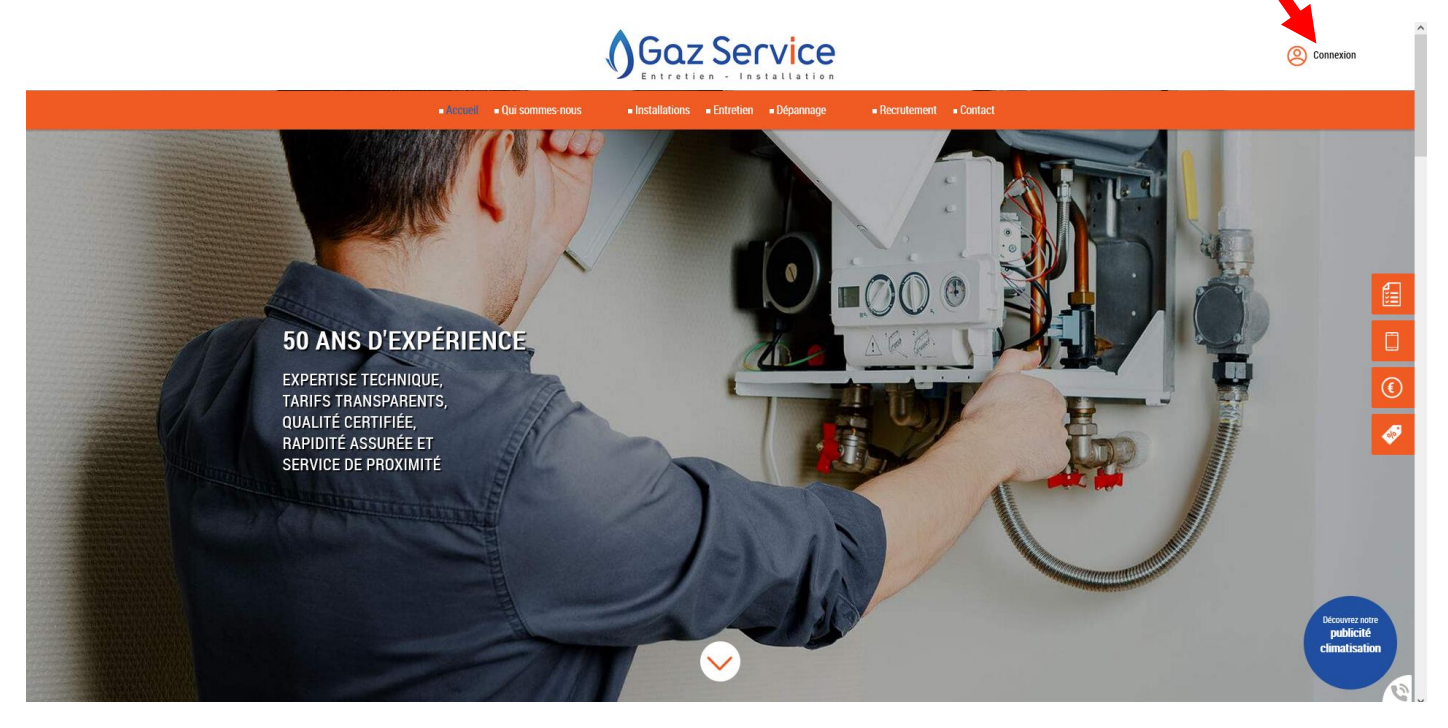

- 3) Je clique sur « planifier un rendez-vous »
- 4) Je complète les champs « Nom » et « Code client »
- 5) Je choisis ma date, et la période ( matin ou après-midi )

Vous pouvez retrouver votre code client sur <u>la quittance de loyer</u> qui vous est envoyée chaque mois. Il correspond au 8 premiers caractères du N° de dossier.

## Exemple :

# Quittance juillet 2021

#### **NOM Prénom**

APPARTEMENT XX

XX RUE DE PARIS 59300 VALENCIENNES

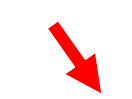

n° dossier : V112H13801

Date d'entrée :

### 01-08-1986

Date de départ

Nous vous prions de trouver ci-dessous votre quittance du mois : juillet 2021

Le montant de l'échéance a été réglé (sous réserve d'un éventuel rejet de paiement à venir).

| référence | rubrique | mt ht | taxe | code taxe | mt ttc |
|-----------|----------|-------|------|-----------|--------|
|           | -        |       |      |           |        |